# ELECTRONIC SERVICE DELIVERY FOR THE QUÉBEC AIR EMISSIONS INVENTORY (IQEA E-SERVICE DELIVERY)

Registration process for electronic services managers (ESMs)

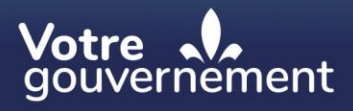

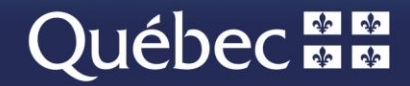

# NOTICE:

This document was produced by the Ministère de l'Environnement, de la Lutte contre les changements climatiques, de la Faune et des Parcs (MELCCFP) for the purpose of registering with the IQEA e-service delivery system.

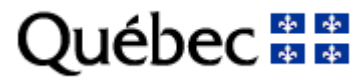

# **IQEA** e-service delivery registration

This procedure is intended for electronic services managers (ESMs) at companies that must report their air emissions annually.

To make access to online services available, the ESM must carry out the following four-step procedure via the clicSÉQUR-Entreprises (CSE) account:

- 1. Register for online services offered by the Ministère de l'Environnement, de la Lutte contre les changements climatiques, de la Faune et des Parcs;
- 2. Create a user account for each person in the company who will be authorized to file the annual air emissions report so that each user has a user code and password to log in to IQEA e-service delivery;
- 3. Create a proxy allowing IQEA e-service delivery access;
- 4. Assign a proxy to users responsible for filing the report online.

To grant IQEA access rights, the ESM must follow the procedure below.

The ESM goes to this address to access his account: <u>https://www.info.clicsequr.gouv.qc.ca/entreprises/</u>.

He clicks on the following button:

Accéder à mon compte clicSEQUR — Entreprises

He enters his user code on the authentication page and clicks "Continuer" (Continue).

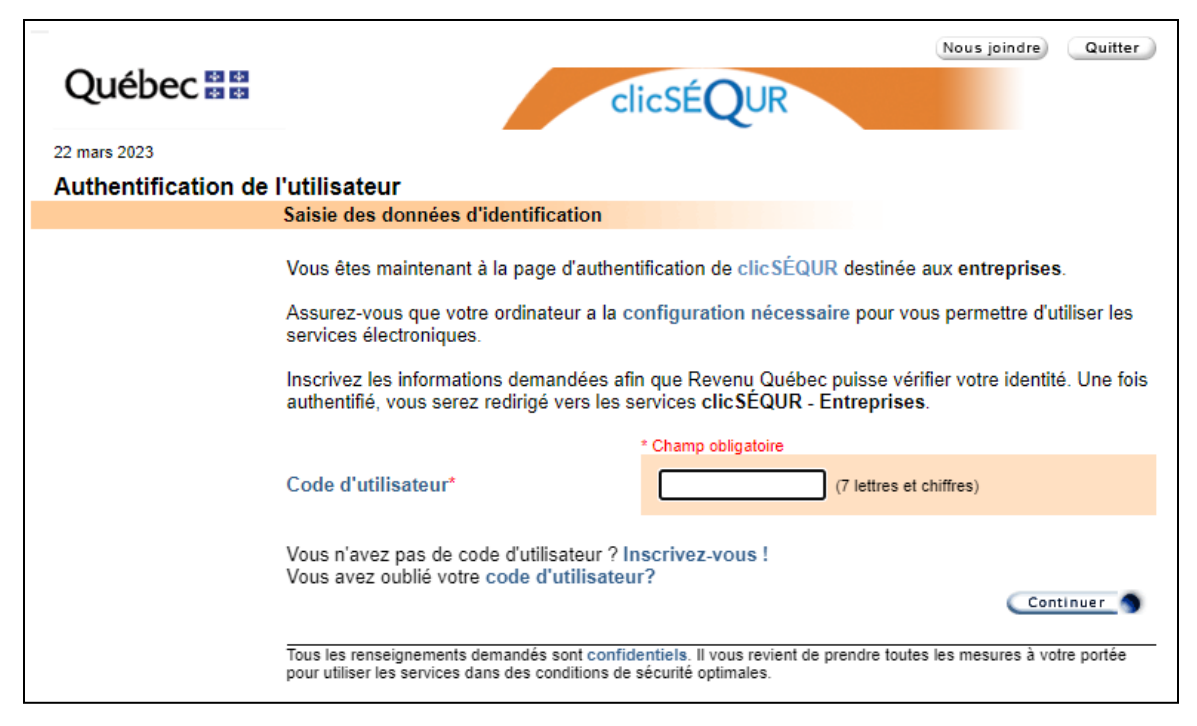

Then, he should enter his password and click "Continuer" (Continue).

|                     |                                                                                                    | Nous joindre Quitter                                                                                                    |
|---------------------|----------------------------------------------------------------------------------------------------|----------------------------------------------------------------------------------------------------|
| Québec 🔡            | c                                                                                                    | icSÉQUR                                                                                                    |
| 22 mars 2023        |                                                                                                    |                                                                                                    |
| Authentification de | e l'utilisateur                                                                                                    |                                                                                                    |
|                     | Saisie des données d'identification                                                                                                    |                                                                                                    |
|                     | Vous êtes maintenant à la page d'authen<br>Assurez-vous que votre ordinateur a la c<br>services électroniques.<br>Inscrivez les informations demandées afi<br>authentifié, vous serez redirigé vers les s | tification de clic SÉQUR destinée aux entreprises.<br>onfiguration nécessaire pour vous permettre d'utiliser les<br>n que Revenu Québec puisse vérifier votre identité. Une fois<br>ervices clic SÉQUR - Entreprises. |
|                     | Code d'utilisateur<br>Mot de passe*                                                                                                    | (8 à 12 lettres et chiffres)                                                                                                    |
|                     | Vous avez oublié votre mot de passe?<br>Tous les renseignements demandés sont confid<br>pour utiliser les services dans des conditions de                                                                 | Précédente S Continuer S<br>lentiels. Il vous revient de prendre toutes les mesures à votre portée<br>sécurité optimales.                                                                                             |

The ESM must perform multi-factor authentication. A verification code will be sent to the email address associated with the clicSÉQUR-Entreprises ESM account.

| Authentification de l'utilisateur                                             |                                                                                                    |
|-------------------------------------------------------------------------------|----------------------------------------------------------------------------------------------------|
| Saisie des données d'identification                                           |                                                                                                    |
| Nous devons vérifier votre identité. Pour o<br>sera valide pendant 40 minutes | ce faire, nous vous enverrons un code de vérification, qui                                                                |
|                                                                               | * Champ obligatoire                                                                                                    |
| Que voulez-vous faire?*                                                       | Je désire recevoir un code de vérification à<br>l'adresse courriel ci-dessous.                                            |
|                                                                               | van*******@environnement.gouv.qc.ca                                                                                       |
|                                                                               | Le code de vérification vous sera transmis à<br>l'adresse ci-dessus lorsque vous aurez cliqué sur<br>le bouton Continuer. |
|                                                                               | <ul> <li>J'ai déjà reçu un code de vérification et je<br/>veux le saisir.</li> </ul>                                      |
|                                                                               |                                                                                                    |
|                                                                               |                                                                                                    |
|                                                                               | Continuer                                                                                                    |

Once the verification code has been received, it must be entered in the authentication page. If the ESM does not receive the code in his inbox, it is possible that it is in the "junk mail" folder of his email inbox.

| Authentification de l'utilisateur                                                              |                                                                                                    |  |  |  |  |  |  |
|------------------------------------------------------------------------------------------------|----------------------------------------------------------------------------------------------------|--|--|--|--|--|--|
| Saisie des données d'identification                                                            |                                                                                                    |  |  |  |  |  |  |
|                                                                                                |                                                                                                    |  |  |  |  |  |  |
| Vous recevrez sous peu votre code de v                                                         | Vous recevrez sous peu votre code de vérification. Notez que ce code est valide 40 minutes.                                                                                 |  |  |  |  |  |  |
| Si vous n'avez pas reçu de courriel conte<br>faire les vérifications suivantes avant de        | Si vous n'avez pas reçu de courriel contenant le code de vérification d'ici quelques minutes, veuillez<br>faire les vérifications suivantes avant de communiquez avec nous: |  |  |  |  |  |  |
| <ul> <li>Vérifiez le dossier Courrier inde</li> </ul>                                          | ésirable de votre boîte courriel;                                                                                                    |  |  |  |  |  |  |
| <ul> <li>Rafraichir votre boîte de courrie</li> </ul>                                          | l;                                                                                                    |  |  |  |  |  |  |
| <ul> <li>Si votre boîte de courriel est dot<br/>courriels provenant de l'adresse ne</li> </ul> | ée d'un filtre antipourriel, assurez-vous qu'il ne bloque pas les<br>pasrepondre@revenuquebec.ca.                                                                           |  |  |  |  |  |  |
| Pour afficher nos coordonnées, cliquez s                                                       | sur le bouton Nous Joindre.                                                                                                    |  |  |  |  |  |  |
|                                                                                                | * Champ obligatoire                                                                                                    |  |  |  |  |  |  |
| Code de vérification *                                                                         |                                                                                                    |  |  |  |  |  |  |
|                                                                                                | (Prérédenie Continues                                                                                                    |  |  |  |  |  |  |

Once authentication is complete, the ESM will be able to access the system

The operator's CSE account homepage is displayed. It lists the departments or agencies with which the operator is registered for online services.

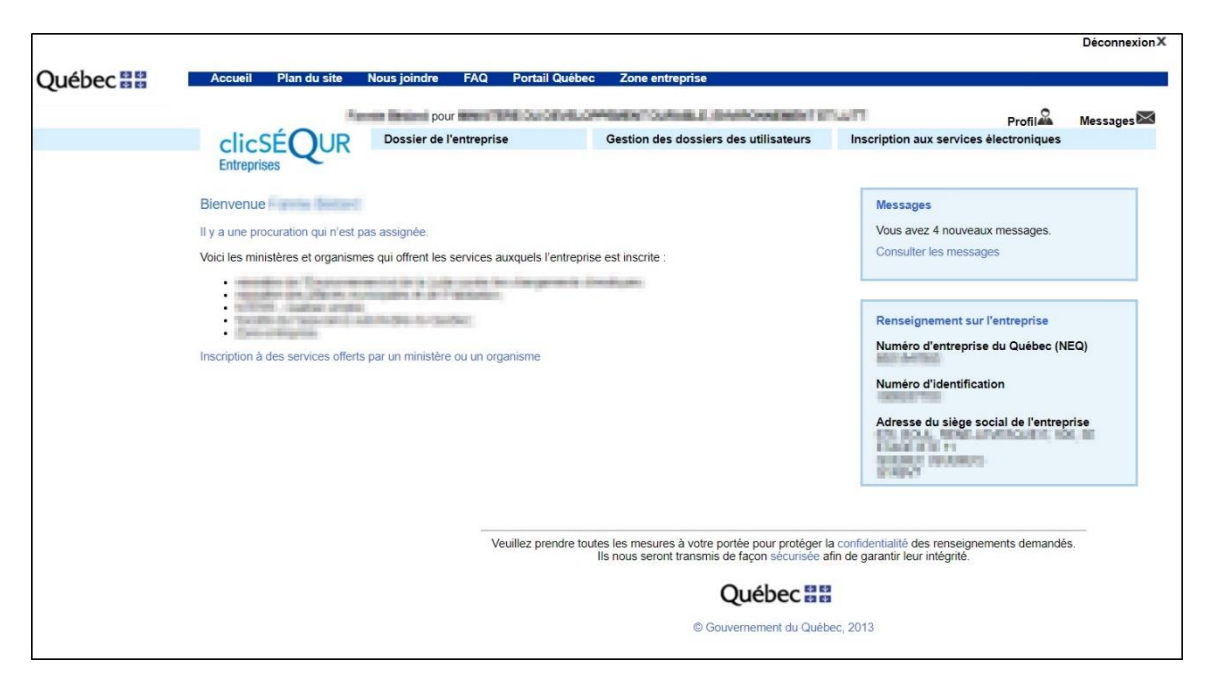

### 1. Electronic service registration

If the ESM sees "Ministère du de l'Environnement, de la Lutte contre les changements climatiques, de la Faune et des Parcs" on the home page, as is the case in the previous image, his company is already registered for the MELCCFP's online services. He can then proceed to step 2.

If the ESM has registered his company for the MELCCFP's online services but the MELCCFP's name is not displayed on the home page, he can check the status of his application by clicking on the "Inscription aux services électroniques" (electronic service registration) menu, and then on "Inscription à des services offerts par un ministère ou un organisme" (registration for services offered by a department or agency).

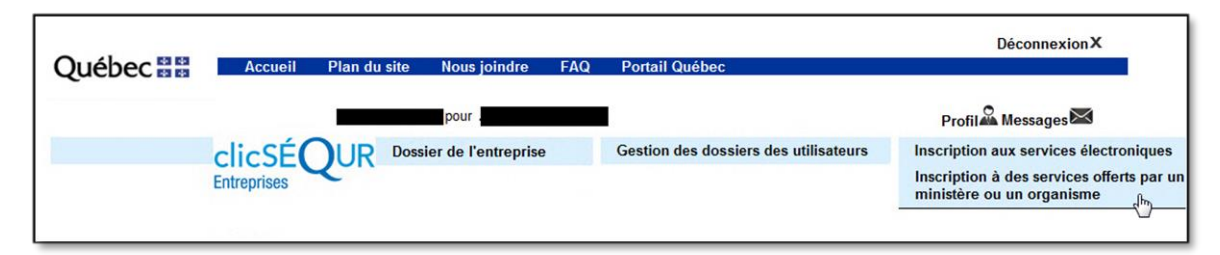

A list of all departments or agencies that offer online electronic services is displayed on the page.

|                                                                                                    | Insc                                                                                                    | ription à des services offerts par un minist                                                                             | ère ou un                             | organisme |                                |  |  |  |  |
|----------------------------------------------------------------------------------------------------|----------------------------------------------------------------------------------------------------|----------------------------------------------------------------------------------------------------|---------------------------------------|-----------|--------------------------------|--|--|--|--|
|                                                                                                    | Liste des ministères et organismes                                                                                                    |                                                                                                    |                                       |           |                                |  |  |  |  |
|                                                                                                    |                                                                                                    |                                                                                                    |                                       |           |                                |  |  |  |  |
| 5                                                                                                    | Sélectionnez un ministère ou un organisme dans la liste ci-dessous. Ensuite, cliquez sur le bouton Inscrire, Consulter ou<br>Désinscrire, selon vos besoins. |                                                                                                    |                                       |           |                                |  |  |  |  |
| L'état de la demande d'inscription ou de l'inscription même est affiché dans le tableau suivant, sous Inscription. Vous pouvez ainsi<br>effectuer facilement un suivi. Pour obtenir plus d'information relative à l'inscription, sélectionnez le ministère ou l'organisme visé, et<br>cliquez sur le bouton Consulter. |                                                                                                    |                                                                                                    |                                       |           |                                |  |  |  |  |
|                                                                                                    |                                                                                                    |                                                                                                    |                                       |           | Inscription                    |  |  |  |  |
|                                                                                                    |                                                                                                    | Ministères et organismes                                                                                                 | Date de la<br>demande<br>(AAAA-MM-JJ) | État      | Date<br>(AAA-MM-JJ)            |  |  |  |  |
|                                                                                                    | 0                                                                                                    | Autorité des marchés financiers                                                                                          |                                       |           |                                |  |  |  |  |
|                                                                                                    | 0                                                                                                    | Autorité des marchés publics                                                                                             |                                       |           |                                |  |  |  |  |
|                                                                                                    | 0                                                                                                    | Commission des normes, de l'équité, de la santé et de<br>la sécurité du travail - Équité salariale                       |                                       |           |                                |  |  |  |  |
|                                                                                                    | 0                                                                                                    | Commission des normes, de l'équité, de la santé et de<br>la sécurité du travail - Normes du travail/Santé et<br>sécurité |                                       |           |                                |  |  |  |  |
|                                                                                                    | 0                                                                                                    | Conseil des arts et des lettres                                                                                          |                                       |           |                                |  |  |  |  |
|                                                                                                    | 0                                                                                                    | Ministère de l'Environnement, de la Lutte contre les<br>changements climatiques, de la Faune et des Parcs                |                                       |           |                                |  |  |  |  |
|                                                                                                    | 0                                                                                                    | Ministère de la Famille                                                                                                  |                                       |           |                                |  |  |  |  |
|                                                                                                    | 0                                                                                                    | Ministère de l'Économie, de l'Innovation et de<br>l'Énergie/Investissement Québec                                        |                                       |           |                                |  |  |  |  |
|                                                                                                    | 0                                                                                                    | Ministère de l'Emploi et de la Solidarité sociale                                                                        |                                       |           |                                |  |  |  |  |
|                                                                                                    | 0                                                                                                    | Ministère des Affaires municipales et de l'Habitation                                                                    |                                       |           |                                |  |  |  |  |
|                                                                                                    | 0                                                                                                    | Office de la protection du consommateur – Espace<br>commerçant                                                           |                                       |           |                                |  |  |  |  |
|                                                                                                    | 0                                                                                                    | Office de la protection du consommateur – Registre<br>des contrats d'arrangements funéraires préalables                  |                                       |           |                                |  |  |  |  |
|                                                                                                    | 0                                                                                                    | Registraire des entreprises                                                                                              |                                       |           |                                |  |  |  |  |
|                                                                                                    | 0                                                                                                    | Société de l'assurance automobile du Québec                                                                              |                                       |           |                                |  |  |  |  |
|                                                                                                    | 0                                                                                                    | Zone entreprise                                                                                                    |                                       |           |                                |  |  |  |  |
|                                                                                                    |                                                                                                    |                                                                                                    |                                       |           | Inscrire Consulter Désinscrire |  |  |  |  |

The registration date and status are displayed for each of the departments or agencies with which the ESM has registered for online services. In order for the registration to be effective, the status must be "**Actif**" (active).

The ESM must therefore ensure that the status for the MELCCFP's online services is active. If the company is not registered for the MELCCFP's online services, the ESM must register it by clicking on the "Inscription aux services électroniques" (electronic service registration) menu and selecting "Inscription à des services offerts par un ministère ou un organisme" (registration for services offered by a department or agency).

| clicSÉQUR<br>Entreprises | Dossier de l'entreprise | Gestion des dossiers des<br>utilisateurs | Inscription aux services électroniques |
|--------------------------|-------------------------|------------------------------------------|----------------------------------------|
|                          |                         |                                          | un organisme                           |

The ESM clicks on the MELCCFP radio button and then on the "**Inscrire**" (register) button at the bottom of the page.

| l  | nsci            | iption à des services offerts par un minist                                                                              | ère ou un o           | organisme         |                                         |      |
|----|-----------------|----------------------------------------------------------------------------------------------------|-----------------------|-------------------|-----------------------------------------|------|
|    |                 | Liste des ministères et orga                                                                                             | nismes                |                   |                                         |      |
| SD | électi<br>ésins | onnez un ministère ou un organisme dans la liste ci-des<br>crire, selon vos besoins.                                     | sous. Ensuite         | , cliquez sur l   | e bouton Inscrire, Consulter ou         | Incl |
| ef | fectu           | er facilement un suivi. Pour obtenir plus d'information re<br>sur le bouton Consulter.                                   | lative à l'inscr      | iption, sélection | onnez le ministère ou l'organisme visé, | , et |
|    |                 |                                                                                                    |                       |                   | Inscription                             |      |
|    |                 | Ministères et ornanismes                                                                                                 | Date de la<br>demande | État              | Date                                    |      |
|    | 0               | Autorité des marchés financiers                                                                                          | (100001 (000 555)     | Liui              | (recention and                          |      |
|    | ŏ               | Autorité des marchés publics                                                                                             |                       |                   |                                         |      |
|    | 0               | Commission des normes, de l'équité, de la santé et de<br>la sécurité du travail - Équité salariale                       |                       |                   |                                         |      |
|    | 0               | Commission des normes, de l'équité, de la santé et de<br>la sécurité du travail - Normes du travail/Santé et<br>sécurité |                       |                   | 1                                       |      |
|    | 0               | Conseil des arts et des lettres                                                                                          |                       | -                 |                                         |      |
|    | •               | Ministère de l'Environnement, de la Lutte contre les<br>changements climatiques, de la Faune et des Parcs                |                       |                   |                                         |      |
|    | 0               | Ministère de la Famille                                                                                                  |                       |                   |                                         |      |
|    | 0               | Ministère de l'Économie, de l'Innovation et de<br>l'Énergie/Investissement Québec                                        |                       |                   |                                         |      |
|    | 0               | Ministère de l'Emploi et de la Solidarité sociale                                                                        |                       |                   |                                         |      |
|    | 0               | Ministère des Affaires municipales et de l'Habitation                                                                    |                       |                   |                                         |      |
|    | 0               | Office de la protection du consommateur – Espace<br>commerçant                                                           |                       |                   |                                         |      |
|    | 0               | Office de la protection du consommateur – Registre<br>des contrats d'arrangements funéraires préalables                  |                       |                   |                                         |      |
|    | 0               | Registraire des entreprises                                                                                              |                       |                   |                                         |      |
|    | 0               | Société de l'assurance automobile du Québec                                                                              |                       |                   |                                         |      |
|    | 0               | Zone entreprise                                                                                                    |                       |                   |                                         |      |
|    |                 |                                                                                                    |                       |                   | Inscrire Consulter Désinscri            | re)  |

The ESM continues the process until the application for the MELCCFP's online services has been submitted. Once the application has been submitted, allow a maximum of two working days for the processing of the request. Meanwhile, he can create the user files.

# 2. Creating user files

The ESM can create one or more user accounts so that users can access the IQEA's e-service delivery to enter the company's air emissions data.

To do so, he clicks on the "Gestion des dossiers des utilisateurs" (user file management) menu and selects "Gestion du dossier d'un utilisateur" (management of a user's file), and then on "Création d'un dossier" (create a file).

| Accueil Plan du site               | Nous joindre FAQ Portail Québe                 | c Zone entreprise                            |                                         |
|------------------------------------|------------------------------------------------|----------------------------------------------|-----------------------------------------|
| Ter Contraction (1999)             | pour pour services a services                  | PROFILE PROPERTY OF                          | Profil Messages                         |
|                                    | Dossier de l'entreprise                        | Gestion des dossiers des utilisateurs        | Inscription aux services électroniques  |
| Entreprises                        |                                                | Gestion des procurations                     |                                         |
|                                    |                                                | Consultation ou révocation d'une assignation | on                                      |
| Bienvenue                          |                                                | Gestion des droits d'accès                   | les                                     |
|                                    |                                                | Gestion du dossier d'un utilisateur 🔺        | ez 4 nouveaux messages.                 |
| Voici les ministères et organisme  | es qui offrent les services auxquels l'entrepr | Création d'un dossier                        | er les messages                         |
|                                    |                                                | Modification d'un dossier                    |                                         |
|                                    |                                                | Consultation d'un dossier                    |                                         |
|                                    |                                                | Suspension d'un dossier                      | inement sur l'entreprise                |
|                                    |                                                | Réactivation d'un dossier                    | d'entreprise du Québec (NEQ)            |
| Inscription à des services offerts | s par un ministère ou un organisme             | Révocation d'un dossier                      | 7100                                    |
|                                    |                                                | Modification du mot de passe de l'utilisate  | eur d'identification                    |
|                                    |                                                |                                              | Adresse du siège social de l'entreprise |

#### The "Renseignements sur l'utilisateur" (user information) page will appear.

| Inscrivez les renseignements demandés sur l'utilisateur. Vous devez fournir un courriel afin qu'il puisse<br>réinitialiser son mot de passe en cas d'oubli. |                                                                                     |  |  |  |  |  |  |
|----------------------------------------------------------------------------------------------------|-------------------------------------------------------------------------------------|--|--|--|--|--|--|
| Renseignements sur l'utilisateur                                                                                                    |                                                                                     |  |  |  |  |  |  |
|                                                                                                    | * Champ obligatoire                                                                 |  |  |  |  |  |  |
| Nom de famille*                                                                                                    |                                                                                     |  |  |  |  |  |  |
| Prénom*                                                                                                    |                                                                                     |  |  |  |  |  |  |
| Courriel*                                                                                                    |                                                                                     |  |  |  |  |  |  |
| Confirmation du courriel*                                                                                                    |                                                                                     |  |  |  |  |  |  |
| Téléphone (travail)*                                                                                                    | (10 chiffres) poste                                                                 |  |  |  |  |  |  |
| Rôle*                                                                                                    | <ul> <li>O Utilisateur</li> <li>O Responsable des services électroniques</li> </ul> |  |  |  |  |  |  |
|                                                                                                    | Annuler S Continuer S                                                               |  |  |  |  |  |  |

The ESM enters the requested information in the fields and selects the "**Utilisateur**" (user) radio button and then clicks "**Continuer**" (continue). The telephone extension number cannot contain more than four digits.

He checks to ensure that the information entered on the next page is correct and clicks on the "**Corriger**" (correct) button, if necessary. He then clicks "**Transmettre**" (submit) to record the information.

| Vérifiez si les données inscrites ci-dessous sont exactes avant de les transmettre. |                                         |  |  |  |  |  |
|-------------------------------------------------------------------------------------|-----------------------------------------|--|--|--|--|--|
| Renseignements sur l'utilisateur                                                    |                                         |  |  |  |  |  |
| Nom de famille                                                                      | Teteri                                  |  |  |  |  |  |
| Prénom                                                                              | Farme                                   |  |  |  |  |  |
| Courriel                                                                            | ferrier bedenigterstronenent process of |  |  |  |  |  |
| Téléphone (travail)                                                                 | 100-524-2005                            |  |  |  |  |  |
| Rôle                                                                                | In sales                                |  |  |  |  |  |
| Annuler Précédente Imprimer Corriger Transmettre                                    |                                         |  |  |  |  |  |

The acknowledgment of receipt will be shown on the next page. The ESM can print it for his files. By clicking "**Continuer**" (continue), he will obtain the new user's code and temporary password, information that will be used by the new user as his access key to the services.

| Renseignements utiles                                                                                                    |
|----------------------------------------------------------------------------------------------------|
| Voici le nom de l'utilisateur, son code d'utilisateur et son mot de passe temporaire. Ces informations<br>sont confidentielles. Notez que les caractères numériques contenus dans les codes d'utilisateur et<br>dans les mots de passe ont été soulignés afin de les différencier des caractères alphabétiques. |
| Nom de l'utilisateur<br>Code d'utilisateur<br>Mot de passe temporaire                                                                                                    |
| Choix des documents à imprimer                                                                                                    |
| Sélectionnez les documents que vous désirez imprimer.                                                                                                    |
| <ul> <li>Accusé de réception</li> <li>Liste des codes d'utilisateur et des mots de passe temporaires</li> </ul>                                                                                                    |
| Souhaitez-vous accorder des droits d'accès à cet utilisateur?                                                                                                    |
| Accéder à l'option Gestion des droits d'accès.                                                                                                    |
| Précédente 🌖 Imprimer 🌖 Terminer 🌖                                                                                                    |

Clicking "**Terminer**" (finished) will bring the ESM back to the home page. He can create as many user files as he wants, depending on his needs, by following the same procedure.

## 3. Creating proxies

Once registration for the MELCCFP's online services has been completed and the user files created, the ESM must create a proxy to allow users to access the IQEA e-service delivery system. Two types of proxies are possible:

- a) Internal: for company employees;
- b) External: for a consultant or verifier.

#### a. Internal proxy

To create an internal proxy, the ESM clicks on the "Gestion des dossiers des utilisateurs" (user file management) menu and selects "Gestion des procurations" (proxy management).

| Accueil                                                                         | Plan du site       | Nous joindre  | FAQ                       | Portail Québec   | Zone entreprise                          |                  |                            |          |
|---------------------------------------------------------------------------------|--------------------|---------------|---------------------------|------------------|------------------------------------------|------------------|----------------------------|----------|
|                                                                                 |                    | pou           | r <b>en e</b> l constante |                  | PROPERTY OF LEWIS CONTRACTOR             | 100              | Profil                     | Messages |
| clics                                                                           | ÉOUR               | Dossier de l  | 'entrepris                | e                | Gestion des dossiers des utilisateurs    | Inscription      | aux services électroniques |          |
| Entrepris                                                                       | es                 |               |                           |                  | Gestion des procurations                 |                  |                            |          |
|                                                                                 |                    |               |                           |                  | Consultation ou révocation d'une assigna | ation            |                            |          |
| Bienvenue                                                                       | Parrie Bellan      |               |                           |                  | Gestion des droits d'accès               |                  | es                         |          |
| Il y a une pro                                                                  | curation qui n'est | pas assignée. |                           |                  | Gestion du dossier d'un utilisateur 🔻    |                  | ez 4 nouveaux messages.    |          |
| Voici les ministères et organismes qui offrent les services auxquels l'entrepri |                    |               | uxquels l'entreprise      | e est inscrite : | Consult                                  | ter les messages |                            |          |
| 1                                                                               |                    |               |                           |                  |                                          |                  |                            |          |
|                                                                                 |                    |               |                           |                  |                                          | Rensei           | gnement sur l'entreprise   |          |

This brings him to a list of the proxies that exist for his company and the buttons that allow him to edit them or create new ones.

To create a new proxy, the ESM clicks on the "Ajouter" (add) button.

| Numéro<br>d'identification  | Nom ou description                                                                                                    | Туре | État    | Proc.<br>assignée | Date de fin<br>(AAAA-MM-JJ) |  |  |
|-----------------------------|----------------------------------------------------------------------------------------------------|------|---------|-------------------|-----------------------------|--|--|
|                             |                                                                                                    |      |         |                   |                             |  |  |
|                             | Deates Remains and PCAu88.                                                                                                    | H.,  | 80      | hine .            | 2000001-01                  |  |  |
| 0                           | Events Radiac                                                                                                    | 14 C | 60.     | 298 - C           | 100404-00                   |  |  |
|                             | COLUMN TO A COLUMN                                                                                                    | ÷.   | 80 L    | Sec               | 200004-08                   |  |  |
| 0                           | Deskor Reviserations                                                                                                    | 14 C | 40.     | 198 - C           | 10000-01-00                 |  |  |
| 0                           | Repairing a Projects                                                                                                    | ÷1.  | 8Q      | Q6                | 2004048                     |  |  |
| 0                           | The state of the state of the s | 11 A | A. 1    | 100               | And in the lot              |  |  |
| <b>O</b>                    | Applet - Chestrate                                                                                                    | 10   | 60      | 24                | 2000/01-04                  |  |  |
| 0                           | 10000-0000                                                                                                    | 10   | 100     | 100               | 200200-00                   |  |  |
| Õ IIII                      | ASS, CO. There become does not existing the                                                                                                    | 100  | 80.     | 0.4               | 2003-07-08                  |  |  |
|                             | Protock                                                                                                    | 100  | 100     | 100               | Aug. 10.00                  |  |  |
| Ŏ                           | Phone and the                                                                                                    | 100  | 40      | 106               | 2003404-05                  |  |  |
| <b>O</b>                    | Projects and international section of                                                                                                    | 10   | 100     | 100               | And in case of the          |  |  |
| Õ.                          | (see )                                                                                                    | 100  | 40      | 0.0               | 2002/04-05                  |  |  |
| Ŏ.                          | School and Telephone                                                                                                    | 11   | 100     | 100               | 10000                       |  |  |
| Õ                           | ICAMULAI NAMESIA                                                                                                    | 100  | ACL:    | 0.0               | 2003403-00                  |  |  |
|                             | <b>Descriptions in Children des artist</b>                                                                                                    | 100  | 100     | 100.0             | CONTRACTOR OF A             |  |  |
|                             | its de fermilier.                                                                                                    |      | 1900 I. | 500 C             | 0.00000000                  |  |  |
|                             |                                                                                                    |      |         |                   |                             |  |  |
| Nombre de procurations : 16 |                                                                                                    |      |         |                   |                             |  |  |
| Légende                     | <b></b>                                                                                                    |      |         |                   |                             |  |  |
|                             | Ajouter Assigner Consulter                                                                                                    | Mod  | lifier  | Refuse            | r Révoquer                  |  |  |

On the next page, he selects the "Internal" radio button and adds the proxy end date, as well as a description. A proxy cannot be valid for more than three years. In other words, its validity period cannot exceed three years minus a day. Once the proxy has expired, the ESM must create a new one. However, he can avoid having to create a new proxy by changing its end date before the expiration.

| Type de procuration*          | ● Interne<br>○ Externe                             |
|-------------------------------|----------------------------------------------------|
| Date de début<br>Date de fin* | 2017-06-09 (AAAA MM JJ)<br>2020-05-01 (AAAA MM JJ) |
| Description<br>Remarque       | IQEA-Déclaration                                   |

At the "Droits d'accès" (access rights) section, the ESM selects the MELCCFP from the list of departments or agencies for which his company is registered for online services and clicks on the "**Modifier**" (edit) button.

| Droits d'accès                                                                                                    |                |  |  |  |  |  |
|----------------------------------------------------------------------------------------------------|----------------|--|--|--|--|--|
| Notez que, par défaut, aucun droit accès n'est accordé au mandataire. Si vous voulez modifier les<br>droits d'accès, sélectionnez le ministère ou l'organisme visé, puis cliquez sur Modifier. |                |  |  |  |  |  |
| Vous pouvez en tout temps apporter des corrections en sélectionnant de nouveau le ministère ou<br>l'organisme visé.                                                                            |                |  |  |  |  |  |
| Si vous ne voulez pas modifier les droits d'accès ou si vous avez fait les modifications nécessaires,<br>cliquez sur Continuer.                                                                |                |  |  |  |  |  |
| Ministères                                                                                                    |                |  |  |  |  |  |
| et organismes                                                                                                    | Droits d'accès |  |  |  |  |  |
|                                                                                                    |                |  |  |  |  |  |
| <ul> <li>Ministère de l'Environnement, de la Lutte contre les<br/>changements climatiques, de la Faune et des Parcs</li> </ul>                                                                 | Aucun accès    |  |  |  |  |  |
| Ministère de l'Emploi et de la Solidarité sociale     Aucun accès                                                                                                    |                |  |  |  |  |  |
| <ul> <li>Ministère des Affaires municipales et de l'Habitation</li> </ul>                                                                                                    | Aucun accès    |  |  |  |  |  |
| <ul> <li>Société de l'assurance automobile du Québec</li> </ul>                                                                                                    | Aucun accès    |  |  |  |  |  |
| <ul> <li>Zone entreprise</li> </ul>                                                                                                    | Aucun accès    |  |  |  |  |  |
|                                                                                                    | 📕 🖌 🖌          |  |  |  |  |  |
|                                                                                                    | Modifier       |  |  |  |  |  |

The ESM has the option of creating a proxy with or without restriction. He must click access rights "Avec restriction" (with restriction) and tick "Transmettre la déclaration annuelle des émissions atmosphériques – Identification de l'exploitant" (submit the annual air emissions report – operator identification). He can add other access rights to the proxy if needed.

| Droits d'accès* | <ul> <li>Champ obligatoire</li> <li>Sans restriction</li> <li>Avec restriction</li> <li>Aucun accès</li> </ul> |
|-----------------|----------------------------------------------------------------------------------------------------|
|                 |                                                                                                    |

Transmettre la déclaration annuelle des émissions atmosphériques – Identification de l'exploitant

Transmettre la déclaration annuelle des émissions atmosphériques - Identification du

The ESM clicks on the "**Modifier**" (edit) button to save the selection and then on the "**Continuer**" (continue) button.

He is now on the data verification page, where he simply has to click "**Transmettre**" (submit) to finalize the proxy. The new proxy is added to the list.

The ESM must now assign the proxy he has just created to one or more users. To do so, he must continue to point 4.

#### b. External proxy

External proxy applies to two specific cases:

- i. When a consultant must file the company's air emissions report;
- ii. When a third-party verifier must approve the report of an emitter subject to the cap-and-trade system for greenhouse gas emission allowances.
  - i. Consultant

The ESM must create an external proxy to enable the consultant to access the IQEA e-service delivery system. To do this, he will need the ten-digit identification number of the consultant (the agent).

To create an external proxy, he clicks on the "Gestion des dossiers des utilisateurs" (user file management) menu and selects "Gestion des procurations" (proxy management).

| Accueil                                                                          | Plan du site        | Nous joindre             | FAQ             | Portail Québec      | Zone entreprise                                                                                                    |               |                            |            |
|----------------------------------------------------------------------------------|---------------------|--------------------------|-----------------|---------------------|----------------------------------------------------------------------------------------------------|---------------|----------------------------|------------|
|                                                                                  | 14                  | pou                      | r <b>en e</b> e | No. of Colored Line | PROFESSION CONTRACTOR OF THE PROPERTY OF THE PROPERTY OF THE P | 1.000         | Profil                     | Messages 🖂 |
| clicS                                                                            | É <b>∩</b> ur       | Dossier de l             | 'entrepris      | e                   | Gestion des dossiers des utilisateurs                                                                                                    | Inscription a | aux services électroniques |            |
| Entreorises                                                                      |                     | Gestion des procurations |                 |                     |                                                                                                    |               |                            |            |
|                                                                                  |                     |                          |                 |                     | Consultation ou révocation d'une assignation                                                                                                    | on            |                            |            |
| Bienvenue                                                                        | anne Britani        |                          |                 |                     | Gestion des droits d'accès                                                                                                    |               | es                         |            |
| Il y a une proci                                                                 | ration qui n'est pa | as assignée.             |                 |                     | Gestion du dossier d'un utilisateur 👻                                                                                                    |               | ez 4 nouveaux messages.    |            |
| Voici les ministères et organismes qui offrent les services auxquels l'entrepris |                     | e est inscrite :         | Consult         | er les messages     |                                                                                                    |               |                            |            |
|                                                                                  |                     |                          |                 |                     |                                                                                                    |               |                            |            |
|                                                                                  |                     |                          |                 | Rensei              | gnement sur l'entreprise                                                                                                    |               |                            |            |

This brings him to a list of the proxies that exist for his company and the buttons that allow him to edit them or create new ones. To create an external proxy, the ESM clicks on the "**Ajouter**" (add) button.

| Numéro<br>d'identification | Nom ou description                                                                                                    | Туре   | État   | Proc.<br>assignée                                                                                              | Date de fin<br>(AAAA-MM-JJ)                                                                                                    |
|----------------------------|----------------------------------------------------------------------------------------------------|--------|--------|----------------------------------------------------------------------------------------------------|----------------------------------------------------------------------------------------------------|
|                            |                                                                                                    |        |        | _                                                                                                    |                                                                                                    |
|                            | English Remains and Calendar                                                                                                    | H.,    | 80     | the second second second second second second second second second second second second second second second s | 2000.07.57                                                                                                    |
|                            | Entropy Buddens                                                                                                    | 84 - C | 100    | 100                                                                                                    | 100404-00                                                                                                    |
| 0                          | 003 H/048                                                                                                    | ÷.     | 100    | 0.0                                                                                                    | 20000408                                                                                                    |
| 0                          | Deskor Renformations                                                                                                    | 84 - C | 100    | 1040                                                                                                    | 10000-01-00                                                                                                    |
| 0                          | Repairing a Project                                                                                                    | ÷1.    | 100    | - CO                                                                                                    | 200-03-6                                                                                                    |
| 0                          | 1974 - Calebrary of Alebrary                                                                                                    | N      | 100    | 100                                                                                                    | Value of                                                                                                    |
| 0                          | Apple - Centrals                                                                                                    | ÷1     | 1922   | Out .                                                                                                    | 2000-01-04                                                                                                    |
| 0                          | NAME AND A DESCRIPTION OF                                                                                                    | N      | 100    | 646                                                                                                    | 2002/00/07                                                                                                    |
| 0                          | ARLOCK Team increases the extension                                                                                                    | 84 L   | 1902   | Q.4                                                                                                    | 2002-07-08                                                                                                    |
|                            | Personality                                                                                                    | 11 - I | 100    | 100                                                                                                    | Astrony of                                                                                                    |
| Ŏ                          | Phone water and the second second sec    | 84 C   | AC     | 0.0                                                                                                    | 2003404-08                                                                                                    |
| 0                          | Provide an electronic strategies (solid)                                                                                                    | 11 - I | 100    | 100                                                                                                    | Association (                                                                                                    |
| 0                          | training.                                                                                                    | 84 C   | AC     | 1044                                                                                                    | 2003404-08                                                                                                    |
| 0                          | SCALE AND ADDRESS OF ADDRESS OF ADDRESS<br>ADDRESS OF ADDRESS OF ADDRESS OF ADDRESS OF ADDRESS OF ADDRESS OF ADDRESS OF ADDRESS OF ADDRESS OF ADDRESS OF ADDRESS OF ADDRESS OF ADDRESS OF ADDRESS OF ADDRESS OF ADDRESS OF ADDRESS OF ADDRESS OF ADDRESS OF ADDRESS OF ADDRESS OF ADDR | N      | 86 L   | Cost                                                                                                    | 2002.0.20                                                                                                    |
| Õ.                         | SCHOOL AND INCOME.                                                                                                    | 14 C   | AC     | 106                                                                                                    | 1003471-01                                                                                                    |
|                            | <b>Developmenter</b> , Christopher des anti-ti-                                                                                                    | 100    | 100    | 178.0                                                                                                    | 100000-000                                                                                                    |
|                            | the site fraction defines.                                                                                                    |        | 100    | 1.000                                                                                                    | AND THE OWNER OF THE OWNER OF THE OWNER OWNER OF THE OWNER OF THE OWNER OF THE OWNER OF THE OWNER OF THE OWNER OF THE OWNER OF THE OWNER OF THE OWNER OF THE OWNER OF THE OWNER OF THE OWNER OF THE OWNER OF THE OWNER OF THE OWNER OF THE OWNER OF THE OWNER OF THE OWNER OF THE OWNER OWNER OF THE OWNER OWNER OWNER OWNER OWNER OWNER OWNER OWNER OWNER OWNER OWNER OWNER OWNER OWNER OWNER OWNER OWNER OWNER OWNER OWNER OWNER OWNER OWNER OWNER OWNER OWNER OWNER OWNER OWNER OWNER OWNER OWNER OWNER |
|                            |                                                                                                    |        |        |                                                                                                    |                                                                                                    |
| Nombre de procu            | rations : 16                                                                                                    |        |        |                                                                                                    |                                                                                                    |
| Légende                    |                                                                                                    |        |        |                                                                                                    |                                                                                                    |
|                            | Ajouter Assigner Consulter                                                                                                    | Mod    | lifier | Refuse                                                                                                    | r Révoquer                                                                                                    |

The next page shows the proxy's information. The term "Mandant" (mandator) is used to designate the company giving the proxy. The ESM selects the "**Externe**" (external) type of proxy, enters the agent's identification number and adds the proxy end date, as well as a description. A proxy cannot be valid for more than three years. In other words, its validity period may not exceed three years minus a day. Once the proxy has expired, the ESM must create a new one. However, he can avoid having to create a new proxy by changing its end date before the expiration.

| Type de procuration*                                 | <ul><li>○ Interne</li><li>● Externe</li></ul> |
|------------------------------------------------------|-----------------------------------------------|
| Mandataire<br>Numéro d'identification du mandataire* | (10 chiffres)                                 |
| Date de début<br>Date de fin*                        | 2017-06-09 (AAAA MM JJ)                       |
| Description                                          | IQÉA-Déclaration-Consultant                   |
| Remarque                                             |                                               |

At the "Droits d'accès" (access rights) section, the ESM selects the MELCCFP from the list of departments or agencies for which his company is registered for online services and clicks on the "**Modifier**" (edit) button.

| Droits d'accès                                                                                                    |                |          |  |  |  |  |
|----------------------------------------------------------------------------------------------------|----------------|----------|--|--|--|--|
| Notez que, par défaut, aucun droit accès n'est accordé au mandataire. Si vous voulez modifier les<br>droits d'accès, sélectionnez le ministère ou l'organisme visé, puis cliquez sur Modifier. |                |          |  |  |  |  |
| Vous pouvez en tout temps apporter des corrections en sélectionnant de nouveau le ministère ou<br>l'organisme visé.                                                                            |                |          |  |  |  |  |
| Si vous ne voulez pas modifier les droits d'accès ou si vous avez fait les modifications nécessaires,<br>cliquez sur Continuer.                                                                |                |          |  |  |  |  |
| Ministères                                                                                                    |                |          |  |  |  |  |
| et organismes                                                                                                    | Droits d'accès |          |  |  |  |  |
| ▲                                                                                                    |                |          |  |  |  |  |
| <ul> <li>Ministère de l'Environnement, de la Lutte contre les<br/>changements climatiques, de la Faune et des Parcs</li> </ul>                                                                 | Aucun accès    |          |  |  |  |  |
| <ul> <li>Ministère de l'Emploi et de la Solidarité sociale</li> </ul>                                                                                                    | Aucun accès    |          |  |  |  |  |
| <ul> <li>Ministère des Affaires municipales et de l'Habitation</li> </ul>                                                                                                    | Aucun accès    |          |  |  |  |  |
| <ul> <li>Société de l'assurance automobile du Québec</li> </ul>                                                                                                    | Aucun accès    | 1        |  |  |  |  |
| Zone entreprise Aucun accès                                                                                                    |                |          |  |  |  |  |
|                                                                                                    |                | × 1      |  |  |  |  |
|                                                                                                    |                | Modifier |  |  |  |  |
|                                                                                                    |                |          |  |  |  |  |

The ESM has the option of creating a proxy with or without restriction. He must click access rights "Avec restriction" (with restriction) and tick "Transmettre la déclaration annuelle des émissions atmosphériques – Identification de l'exploitant" (submit the annual air emissions report – operator identification). The ESM can add other access rights to the proxy, if needed.

| Sans restriction     Avec restriction     Aucun accès |
|-------------------------------------------------------|
|-------------------------------------------------------|

Transmettre le bilan annuel de production de prosphore

Transmettre la déclaration annuelle des émissions atmosphériques – Identification de l'exploitant

Transmettre la déclaration annuelle des émissions atmosphériques - Identification du

The ESM clicks on the "**Modifier**" (edit) button to save the selection and then on the "**Continuer**" (continue) button.

He is now on the data verification page, where he simply has to click "**Transmettre**" (submit) to finalize the proxy. The new proxy is added to the list.

The ESM of the consultant (the agent) will receive the proxy and should assign it to one or more users of his choice.

#### ii. Verifier

The ESM must create an external proxy to enable the verifier to access the IQEA e-service delivery system. To do this, he will need the ten-digit identification number of his verifier (the agent).

To create the external proxy, he clicks on the "Gestion des dossiers des utilisateurs" (user file management) menu and selects "Gestion des procurations" (proxy management).

| Accueil Plan du                                                                  | site | Nous joindre    | FAQ                                                 | Portail Québ           | c Zone                     | entreprise      |                      |         |                          |          |
|----------------------------------------------------------------------------------|------|-----------------|-----------------------------------------------------|------------------------|----------------------------|-----------------|----------------------|---------|--------------------------|----------|
|                                                                                  | 100  | pou             | ır <b>ene</b> in                                    | and the lateral sector | and share the              | LANS A DWG      | a particular a fille | 1.000   | Profil                   | Messages |
| ClicSÉOUR Dossier de l'entreprise                                                |      | Gestion         | Gestion des dossiers des utilisateurs Inscription a |                        | aux services électroniques |                 |                      |         |                          |          |
| Entreorises                                                                      |      | Gestion         | Gestion des procurations                            |                        |                            |                 |                      |         |                          |          |
|                                                                                  |      | Consulta        | Consultation ou révocation d'une assignation        |                        |                            |                 |                      |         |                          |          |
| Bienvenue                                                                        |      | Gestion         | Gestion des droits d'accès                          |                        | es                         |                 |                      |         |                          |          |
| Il y a une procuration qui n'est pas assignée.                                   |      | Gestion         | Gestion du dossier d'un utilisateur 🔻               |                        | ez 4 nouveaux messages.    |                 |                      |         |                          |          |
| Voici les ministères et organismes qui offrent les services auxquels l'entrepris |      | ise est inscrit | te :                                                |                        | Consult                    | er les messages |                      |         |                          |          |
|                                                                                  |      |                 |                                                     |                        |                            |                 |                      |         |                          |          |
|                                                                                  |      |                 |                                                     |                        |                            |                 |                      | Renseig | gnement sur l'entreprise |          |

This brings him to a list of the proxies that exist for his company and the buttons that allow him to edit them or create new ones. To create a new proxy, the ESM clicks on the "**Ajouter**" (add) button.

| Numéro<br>d'identification | Nom ou description                                                                                                    | Туре | État   | Proc.<br>assignée                       | Date de fin<br>(AAAA-MMI-JJ) |
|----------------------------|----------------------------------------------------------------------------------------------------|------|--------|-----------------------------------------|------------------------------|
|                            | Production Research of Polyant<br>Destrop Research of Polyant<br>Polyant Research of Polyant<br>Polyant Research of Polyant<br>(2016) - Operande<br>Salant - Salant<br>(2016) - Operande<br>Salant - Salant<br>(2016) - Operande<br>Salant - Salant<br>(2016) - Operande<br>Salant - Salant<br>(2016) - Operande<br>Polyant annihilitation of the anisot<br>(2016) - Operand<br>(2016) - Operand |      |        | 2 2 5 2 5 2 5 5 5 5 5 5 5 5 5 5 5 5 5 5 |                              |
| Nombre de procu            | rations : 16<br>Ajouter Assigner Consulter                                                                                                    | Mod  | difier | Refuse                                  | r) Révoquer)                 |

On the next page, he selects the "**Externe**" (external) radio button and adds the proxy end date, as well as a description. A proxy cannot be valid for more than three years. In other words, its validity period may not exceed three years minus a day. Once the proxy has expired, the ESM must create a new one. However, he can avoid having to create a new proxy by changing its end date before the expiration.

| Type de procuration*                                 | O Interne<br>● Externe        |
|------------------------------------------------------|-------------------------------|
| Mandataire<br>Numéro d'identification du mandataire* | (10 chiffres)                 |
| Date de début                                        | 2017-06-09 (AAAA MM JJ)       |
| Description                                          | IQEA-Déclaration-Vérification |
| Remarque                                             |                               |

Further down on the page, he selects the MELCCFP from the list of departments or agencies for which his company is registered for online services and clicks on the "**Modifier**" (edit) button.

| Droits d'accès                                                                                                    |                |  |  |  |
|----------------------------------------------------------------------------------------------------|----------------|--|--|--|
| Notez que, par défaut, aucun droit accès n'est accordé au mandataire. Si vous voulez modifier les<br>droits d'accès, sélectionnez le ministère ou l'organisme visé, puis cliquez sur Modifier. |                |  |  |  |
| Vous pouvez en tout temps apporter des corrections en sélectionnant de nouveau le ministère ou<br>l'organisme visé.                                                                            |                |  |  |  |
| Si vous ne voulez pas modifier les droits d'accès ou si vous avez fait les modifications nécessaires,<br>cliquez sur Continuer.                                                                |                |  |  |  |
|                                                                                                    |                |  |  |  |
| Ministères                                                                                                    |                |  |  |  |
| et organismes                                                                                                    | Droits d'accès |  |  |  |
|                                                                                                    |                |  |  |  |
| <ul> <li>Ministère de l'Environnement, de la Lutte contre les<br/>changements climatiques, de la Faune et des Parcs</li> </ul>                                                                 | Aucun accès    |  |  |  |
| <ul> <li>Ministère de l'Emploi et de la Solidarité sociale</li> </ul>                                                                                                    | Aucun accès    |  |  |  |
| <ul> <li>Ministère des Affaires municipales et de l'Habitation</li> </ul>                                                                                                    | Aucun accès    |  |  |  |
| <ul> <li>Société de l'assurance automobile du Québec</li> </ul>                                                                                                    | Aucun accès    |  |  |  |
| O Zone entreprise                                                                                                    | Aucun accès    |  |  |  |
|                                                                                                    |                |  |  |  |
|                                                                                                    | Modifier       |  |  |  |

The ESM must click access rights "**Avec restriction**" (with restriction) and only tick "**Transmettre la déclaration annuelle des émissions atmosphériques – Identification du vérificateur**" (submit the annual air emissions report – Verifier identification). In order for the verifier to be able to approve the online report, he only needs the verifier access right. The "**Identification de l'exploitant**" (operator identification) service is not required. Consequently, the proxy should be "**Avec restriction**" (with restriction).

|                 | * Champ obligatoire |
|-----------------|---------------------|
| Droits d'accès* | ◯ Sans restriction  |
|                 | Avec restriction    |
|                 | ◯ Aucun accès       |
|                 |                     |

| 0   | l'exploitant                                                                                         |
|-----|----------------------------------------------------------------------------------------------------|
| - 🗹 | Transmettre la déclaration annuelle des émissions atmosphériques - Identification du<br>vérificateur |
|     | Transmettre la déclaration annuelle des ventes de pesticides                                         |

The ESM clicks on the "**Modifier**" (edit) button to save the selection then clicks on the "**Continuer**" (continue) button

This takes him to the data verification page, where he simply needs to click on the "**Transmettre**" (submit) button to finalize the proxy. The new proxy is added to the list.

The ESM of the consultant (the agent) will receive the proxy and should assign it to one or more users of his choice.

## 4. Assigning an internal proxy

Once the ESM has created the internal proxy allowing access to the IQEA eservice delivery system, he must assign it to the users concerned. To do this, he must select the proxy he has created that appears in the list and click on the "Assigner" (assign) button.

| <ul> <li>1006237700</li> <li>1006237700</li> </ul> | IQEA-Déclaration<br>MAMOT - Générale | IN<br>IN     | AC<br>AC | Non<br>Oui | 2020-05-01<br>2020-05-01 |
|----------------------------------------------------|--------------------------------------|--------------|----------|------------|--------------------------|
| 0 1006237700                                       | SOMAEU                               | IN           | AC       | Oui        | 2020-05-01               |
| Nombre de procu                                    | rations : 11                         |              |          |            |                          |
|                                                    | Ajouter Assigner                     | Consulter Mo | difier   | Refu       | ser Révoquer             |

The proxy to be assigned is shown to the ESM. He clicks on the "**Continuer**" (continue) button.

| Type de procuration                                                                                       | Interne                                                           |  |  |  |
|----------------------------------------------------------------------------------------------------|-------------------------------------------------------------------|--|--|--|
| Date de début<br>Date de fin<br>Description<br>Remarque<br>État de la procuration                         | 20 novembre 2019<br>19 novembre 2022<br>IQEA-Déclaration<br>Actif |  |  |  |
| Droits d'accès et liste des services offerts                                                              |                                                                   |  |  |  |
| Ministère de l'Environnement, de la Lutte contre les changements climatiques, de la Faune et<br>des Parcs |                                                                   |  |  |  |
| Droits d'accès                                                                                            | Avec restriction                                                  |  |  |  |
| Transmettre la déclaration annuelle des émissions atmosphériques – Identification de<br>l'exploitant      |                                                                   |  |  |  |

The users shown are those to whom no proxy has been assigned. Since a user cannot have more than one proxy, the ESM must create proxies containing all the access rights that a user will need. The ESM selects the users to whom he wants to assign the proxy and clicks on the "**Continuer**" (continue) button.

| Action                                                                                                    | 1                                | Assigner la procuration              |
|----------------------------------------------------------------------------------------------------|----------------------------------|--------------------------------------|
| Liste                                                                                                    | s des utilisateurs               |                                      |
|                                                                                                    | Nom de famille et prénom         | Code d'utilisateur                   |
| <ul> <li>Image: Constraint of the second second</li></ul> | Balace, Notione<br>Belleti Farre | 0000-0040<br>0000-004                |
|                                                                                                    | Total Dispose                    | ENJOYA ENGLISH                       |
|                                                                                                    |                                  |                                      |
|                                                                                                    |                                  |                                      |
|                                                                                                    |                                  |                                      |
|                                                                                                    |                                  | Procurations (Précédente ) Continuer |

On the next page, the ESM checks the accuracy of the information and clicks on the "**Transmettre**" (submit) button to finalize the assignment of proxy to the selected users or on "Corriger" (correct) to modify the users.

| Droits d'accès                                                                                         |                 |                                             |                                           |  |  |
|----------------------------------------------------------------------------------------------------|-----------------|---------------------------------------------|-------------------------------------------|--|--|
| Ministère de l'Environnement, de la Lutte contre les changements climatiques, de la Faune et des Parcs |                 |                                             |                                           |  |  |
| Droits d'accès                                                                                         | Avec restrict   | ion                                         |                                           |  |  |
| Transmettre la déclaration annuelle des émissions atmosphériques – Identification de<br>l'exploitant   |                 |                                             |                                           |  |  |
| Nom de famille et prénom Code                                                                          | e d'utilisateur | Date de début<br>(AAAA-MM-JJ)<br>2019-11-29 | Date de fin<br>(AAAA-MM-JJ)<br>2022-11-19 |  |  |
| Procurations Corriger                                                                                  | Précédente      | S Imprimer                                  | Transmettre                               |  |  |

The acknowledgment of receipt page is displayed. The ESM can print the page for his files.

The ESM continues the process to the end, and the company's users now have access to the IQEA e-service delivery system.

Environnement, Lutte contre les changements climatiques, Faune et Parcs

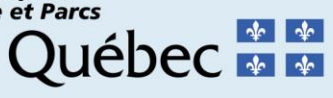